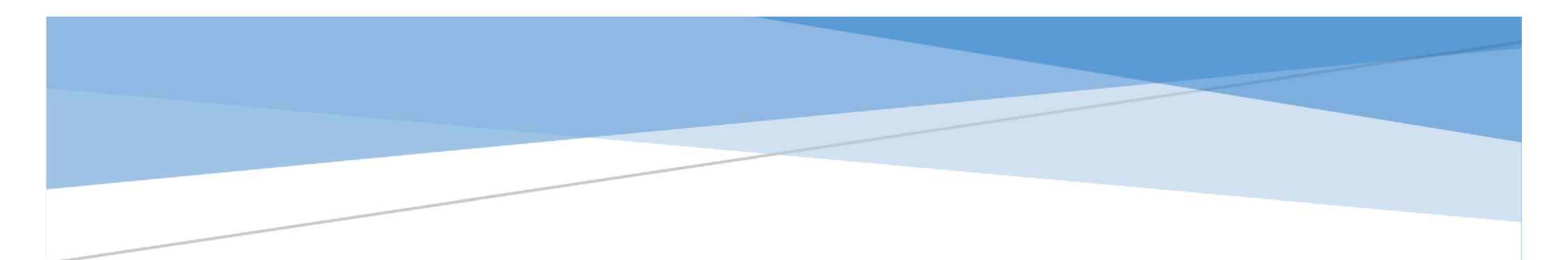

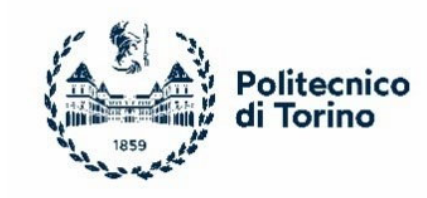

## HOW TO PAY THE FIRST INSTALMENT OF TUITION FEES FOR ENROLMENT

Politecnico di Torino

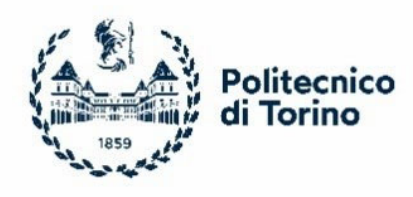

## ➤ 1° STEP → APPLY@POLITO PAGE – ENROLMENT SECTION

From Apply@polito you must click on the section "Enrolment"

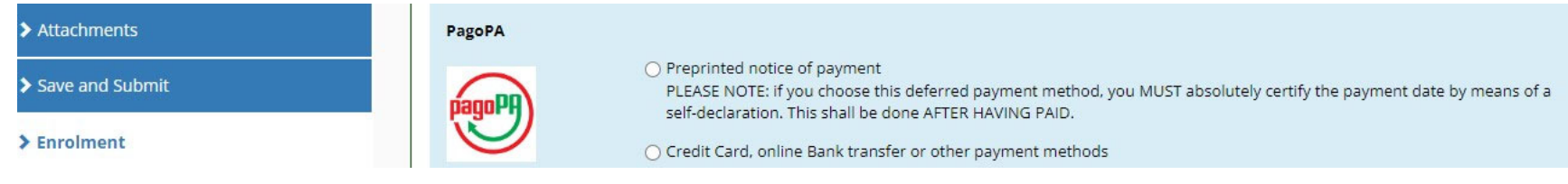

## > 2° STEP: CHOICE FROM DEFERRED PAYMENT OR IMMEDIATE

PAYMENT o Payment Deferred: Notice of payment

| PagoPA |                                                                                                    |
|--------|----------------------------------------------------------------------------------------------------|
|        | <ul> <li>Preprinted notice of payment<br/>PLEASE NOTE: if you choose this deferred payment method, you MUST absolutely certify the payment date by means of a<br/>self-declaration. This shall be done AFTER HAVING PAID.</li> <li>Credit Card, online Bank transfer or other payment methods</li> </ul> |

By choosing the notice of payment you will see a page opening such as the following. At this point you will need to:

• download the notice of payment and make the payment by choosing from all the different options (Home Banking, to the bank, at the ATM machines (Bancomat), at the retailer, at the tobacco shop or by using other operators participating to the initiative)

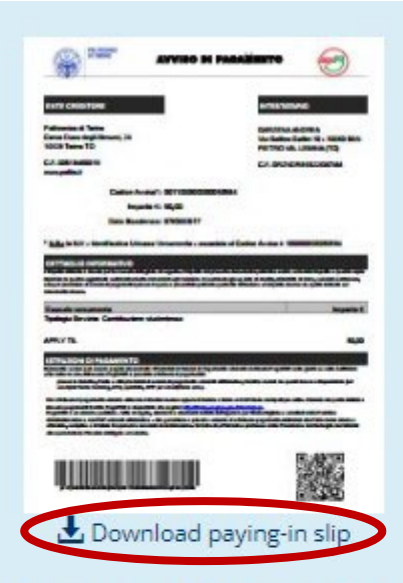

IMPORTANT: As soon as you pay, you MUST return to this page to record the payment date by clicking on the button below. Make sure you do this operation before the deadline!

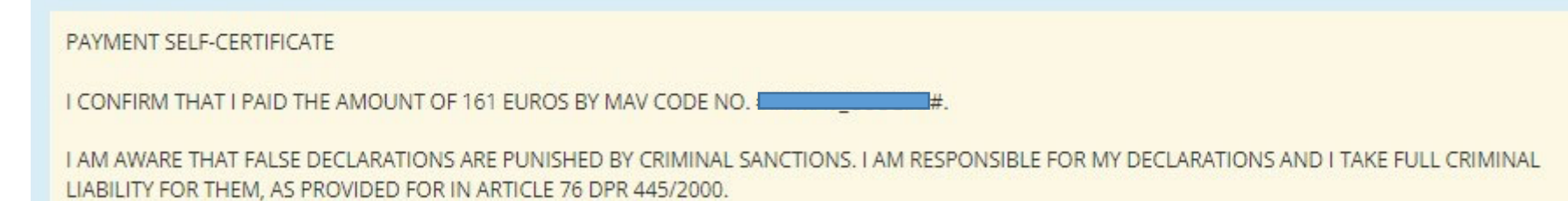

IF THIS PAYMENT IS NOT CONFIRMED AND SHOULD THE SELF-DECLARATION BE FOUND FALSE OR INCORRECT, THE ENROLMENT WILL BE CANCELED.

You must enter the date of your payment before clicking Confirm

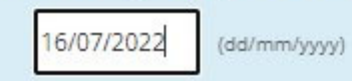

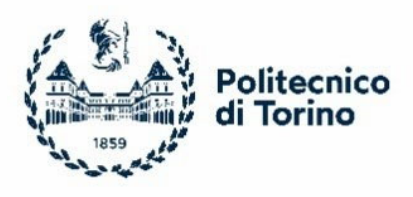

 After the payment you must enter again into your personal Apply@polito page, section "Enrolment" and you must click again on "Notice of payment" and insert the date of payment.

Be careful: in accordance with art. 4 of the "Enrolment regulations for Bachelor's Degree Programmes – A.Y. 2023/24", enrolment will be considered "with condition" until Politecnico di Torino receives the payment confirmation.

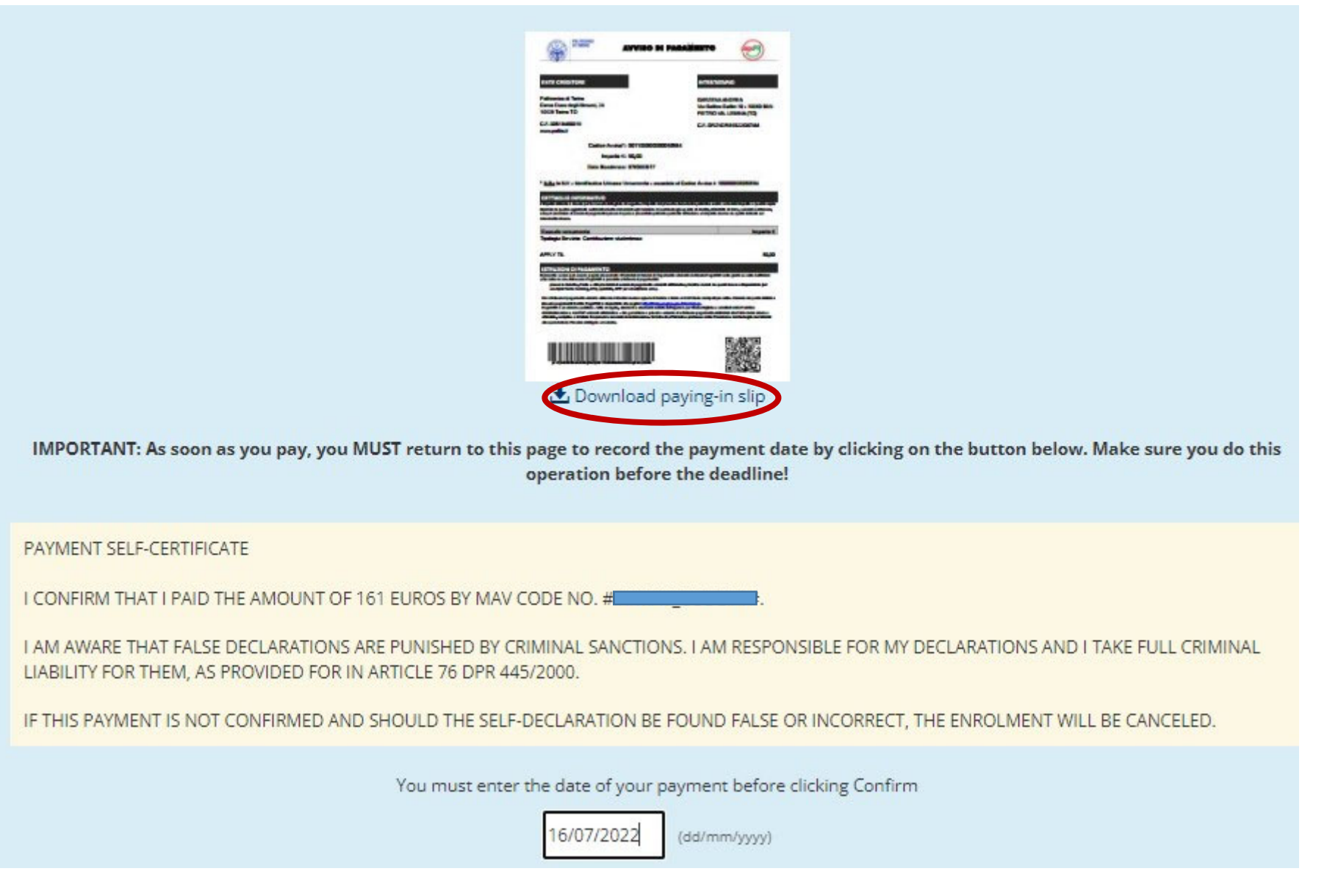

 After this operation you must follow the enrolment procedure through the step-by-step process until the conclusion, when matriculation number will be assigned.

## • Immediate payment: Credito card or Bank transfer

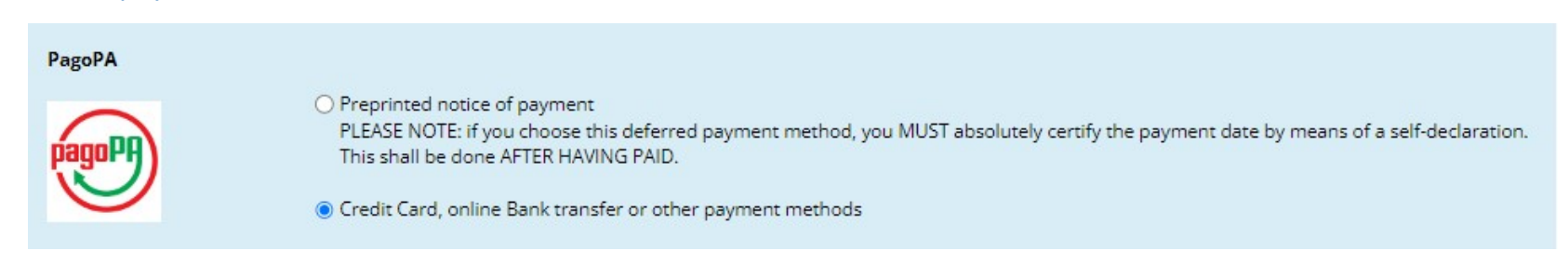

By choosing credit card or the online transfer on your personal page you will see a page opening such as the following and you will have to access via SPID or with your e-mail address:

|                                                             | How would you like to pay? |
|-------------------------------------------------------------|----------------------------|
|                                                             | Credit/debit card          |
| Login with SPID Don't you have SPID? Find out more about it | Bank account               |
| Login with your email                                       | Other payment methods      |

- After this operation you will be able to choose the payment methods and you will see the same page Apply@polito opening. At this time you will need to complete enrolment following the step-by-step process until the conclusion, when matriculation number will be assigned.
- If your payment is rejected multiple times, even after trying with different credit cards, you have to select another Payment Service Provider (PSP) by clicking on "EDIT":

| Total                                              |                                |
|----------------------------------------------------|--------------------------------|
| Pay with                                           |                                |
| Valid until                                        |                                |
| Your payment will be handled by                    | 0                              |
| 🤣 UniCredit                                        | Edit                           |
| Transaction fee                                    | €                              |
| Send receipt to                                    |                                |
| Attention: after confirmation it will no longer be | possible to cancel the payment |
| Confirm                                            | Payment                        |